# CLOTH

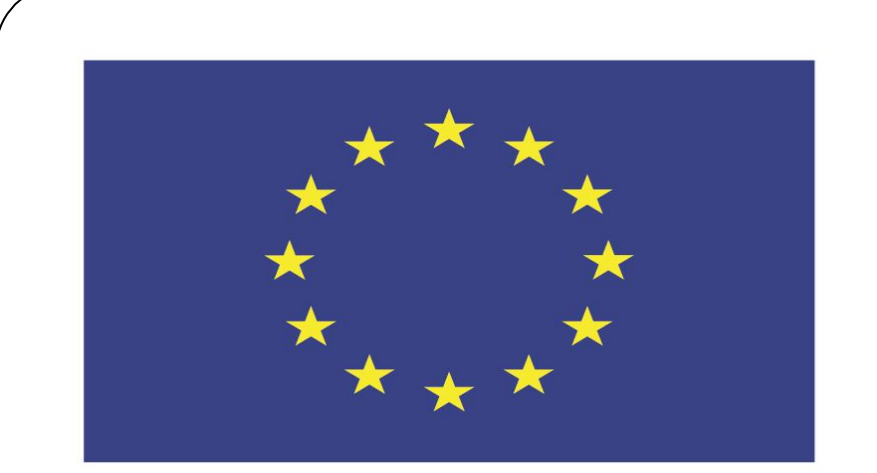

#### Co-funded by the European Union

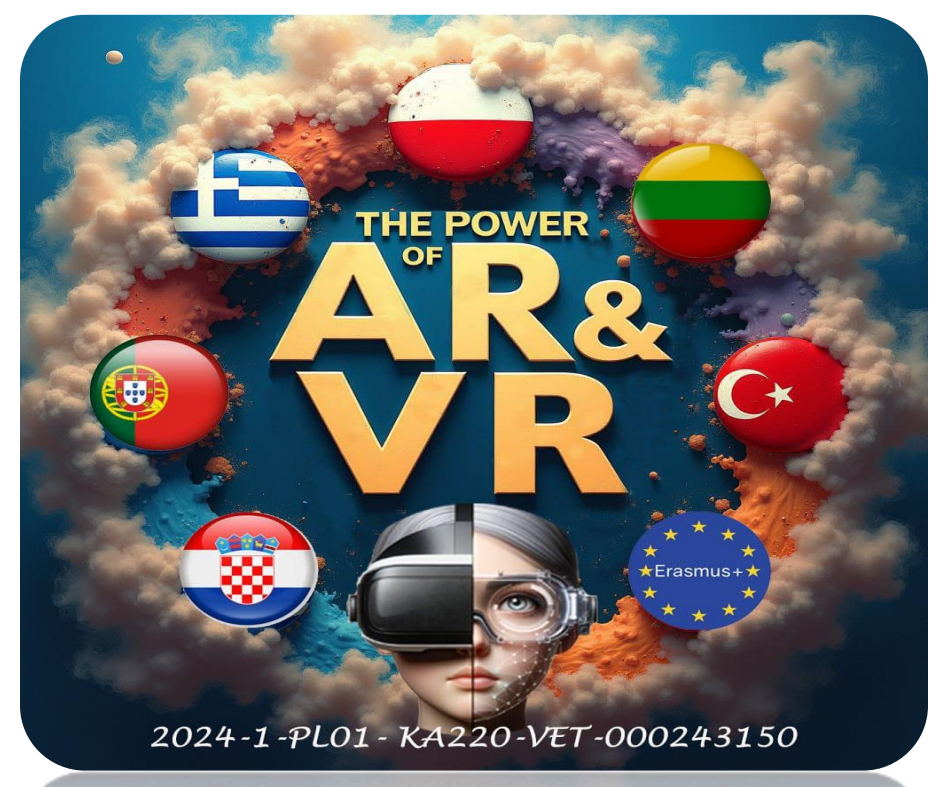

2024-1-PL01-KA220-VET-000243150

JACEK KAWAŁEK

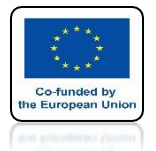

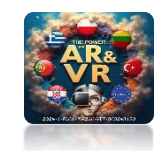

## ADD PLANE ENLARGE IT AND MOVE OVER THE CUBE

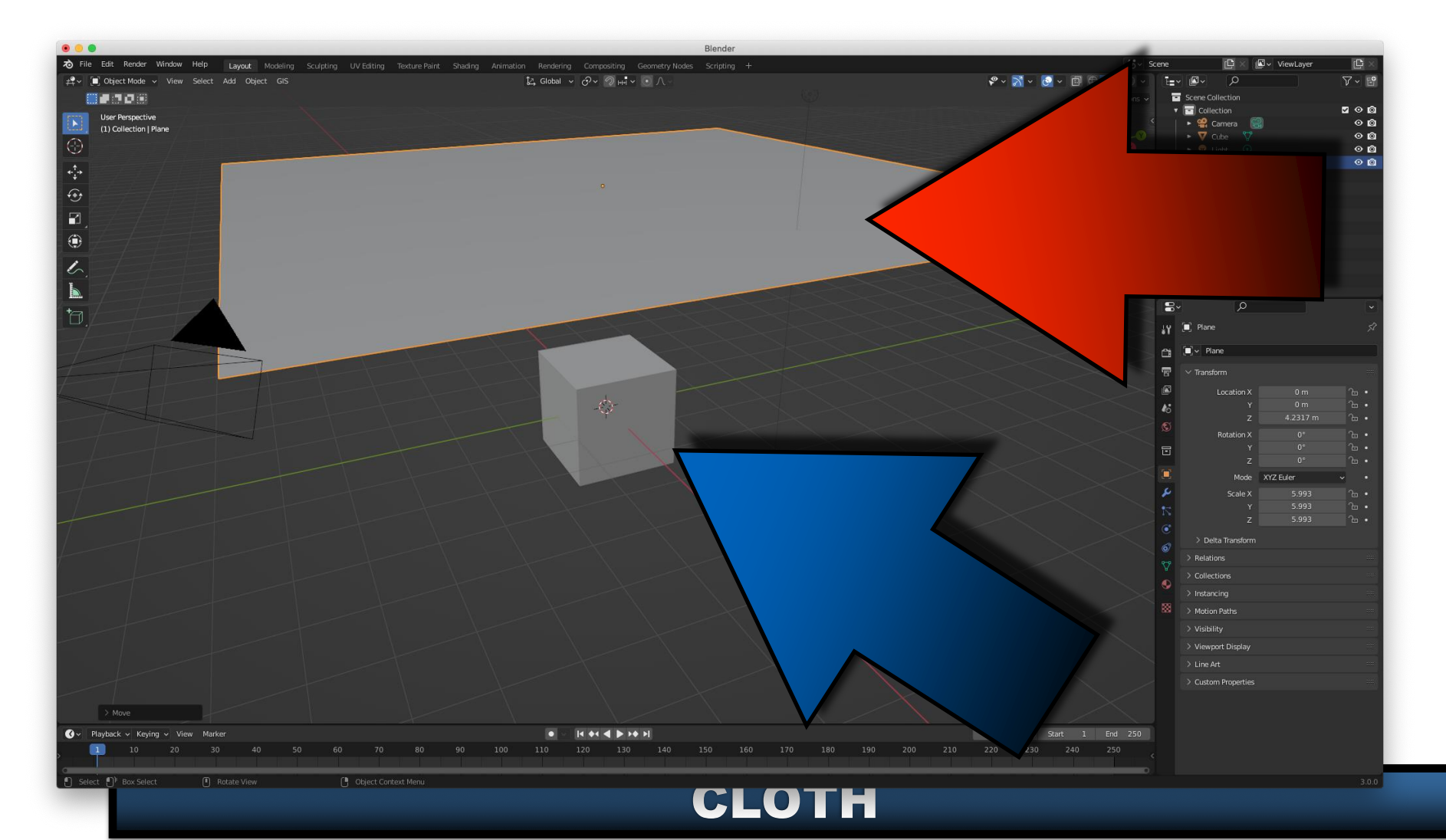

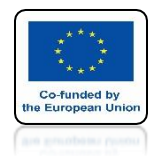

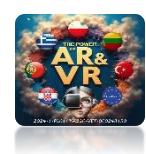

# WE HAVE CHANGED THE SCALE FOR PLANE

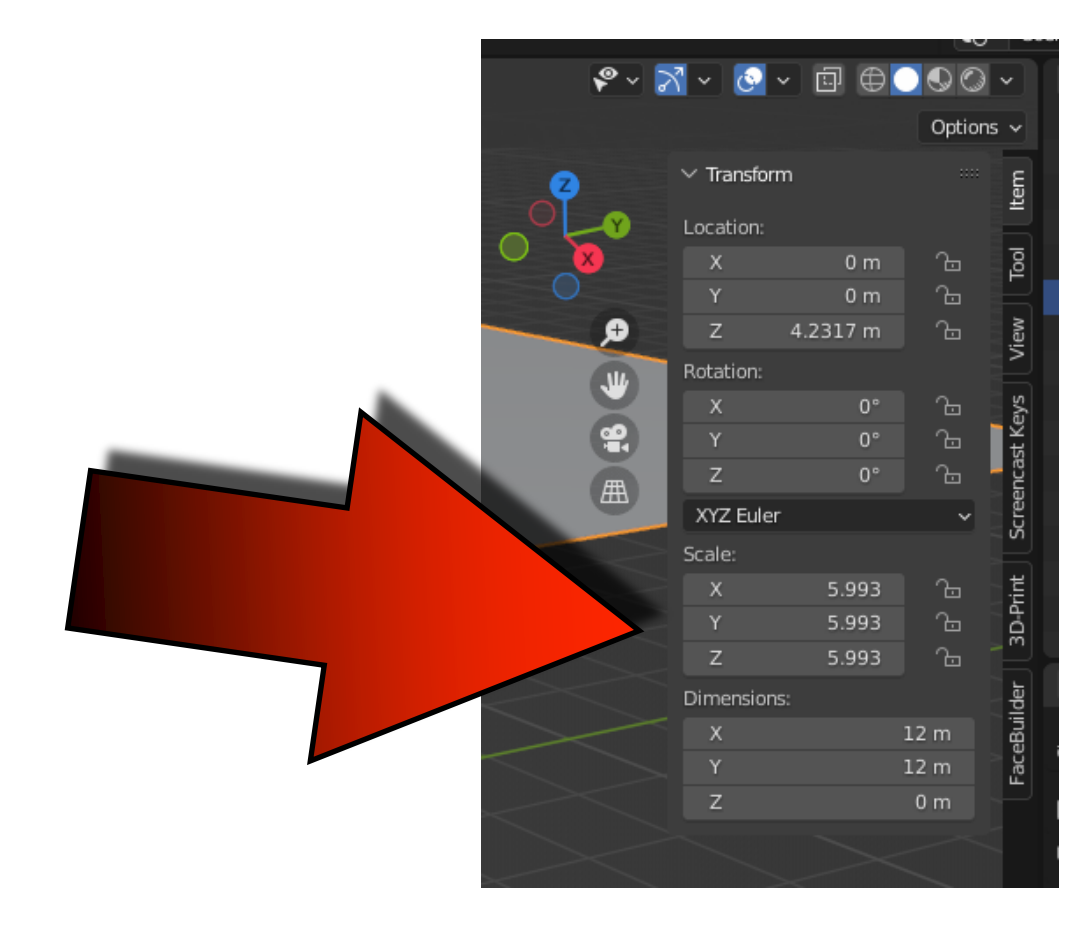

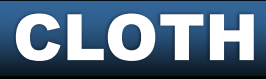

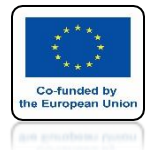

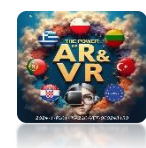

## PRESS CTRL+A AND SELECT SCALE

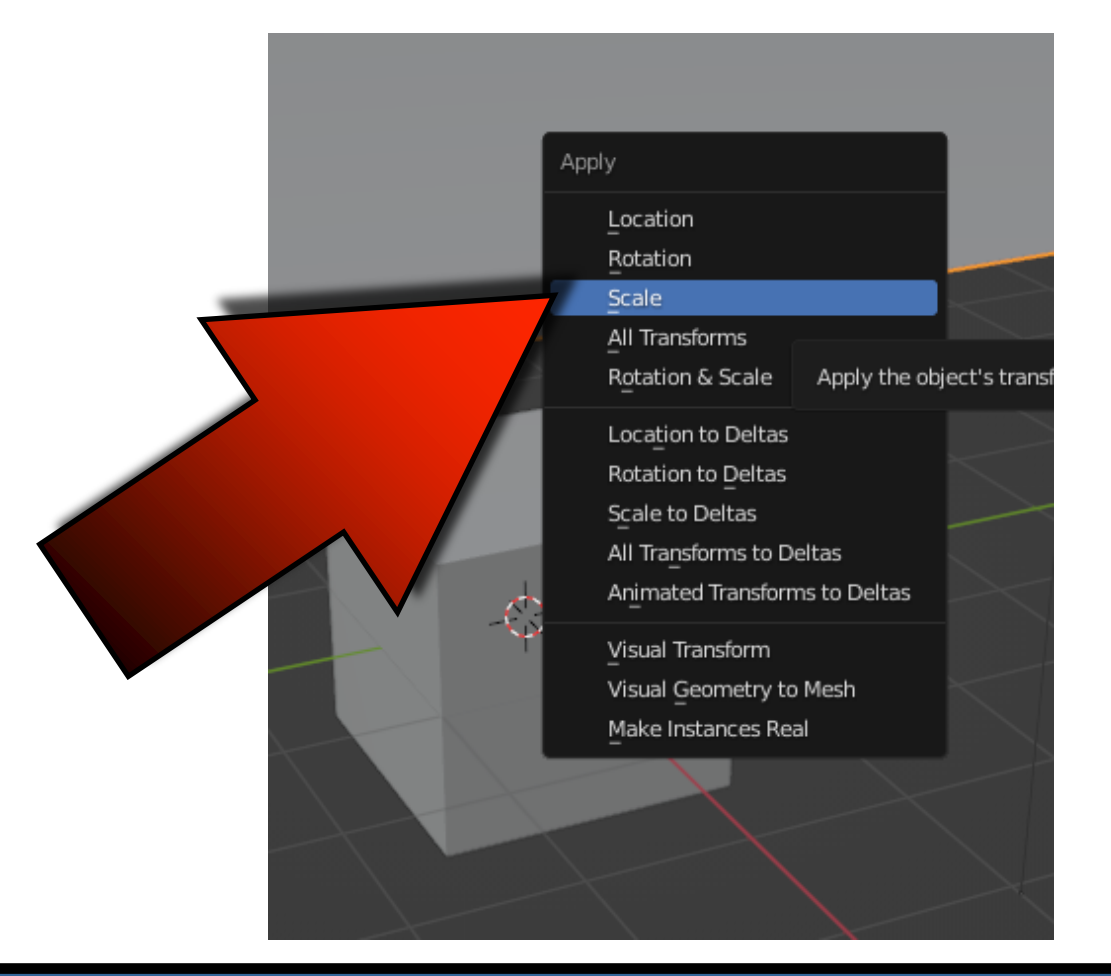

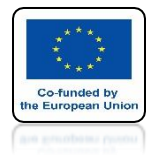

ten

Tool

View

Screencast Key

3D-Print

FaceBuilder

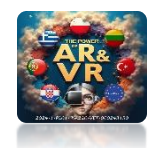

## SCALE HAS SET TO BE 1

 Transform
Location: х 0 m 0 m 4.2317 m Ζ Rotation: 0° х 0° 0° Ζ XYZ Euler Scale: 1.000 1.000 Ζ 1.000 Dimensions: 12 m х 12 m Z 0 m

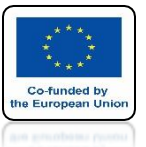

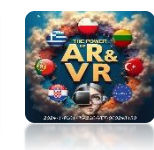

### **IN EDITING MODE WE DIVIDE IT INTO 10**

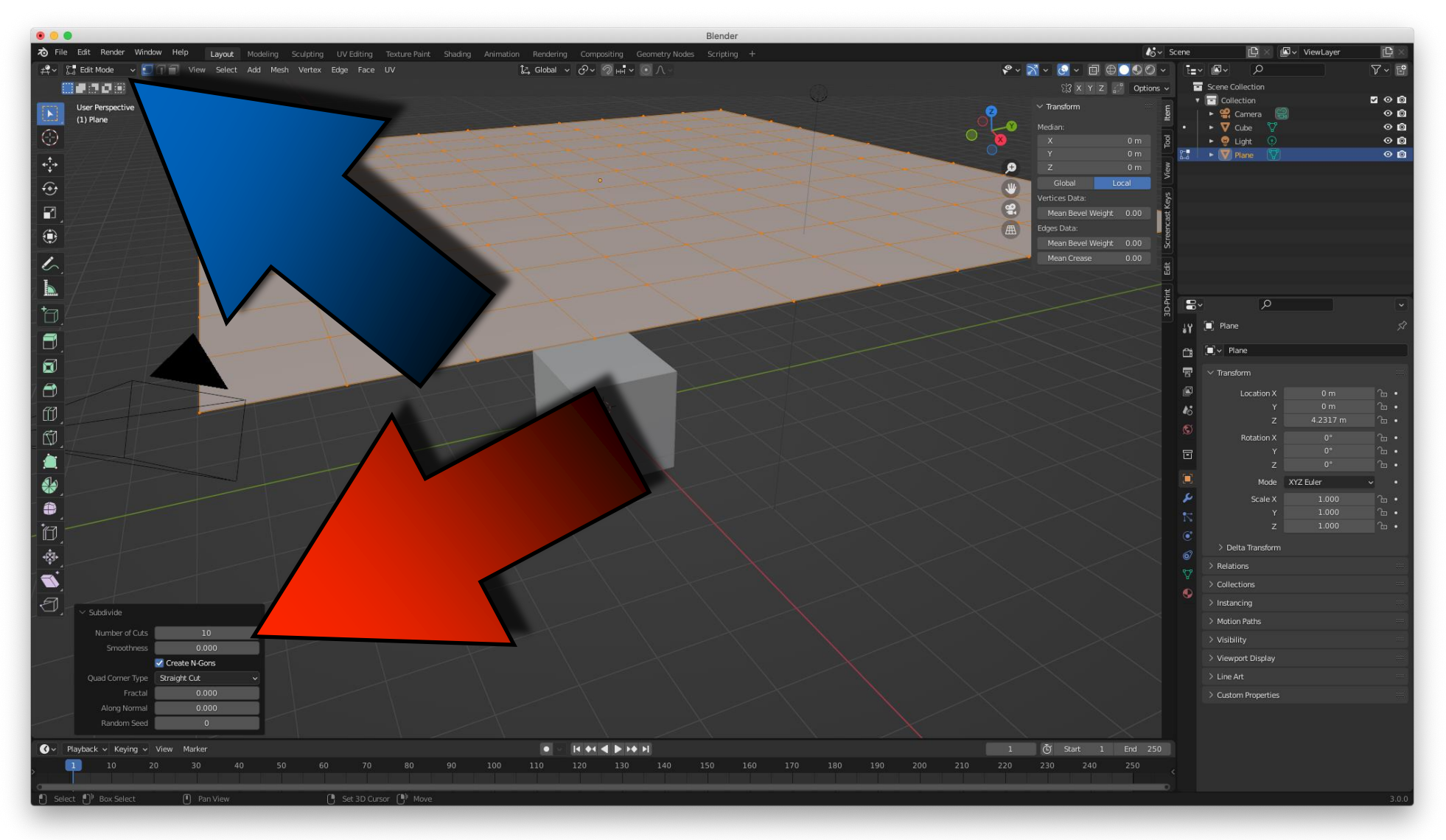

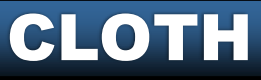

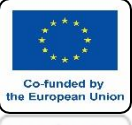

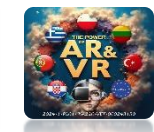

### IN OBJECT MODE WE ADD A CLOTH

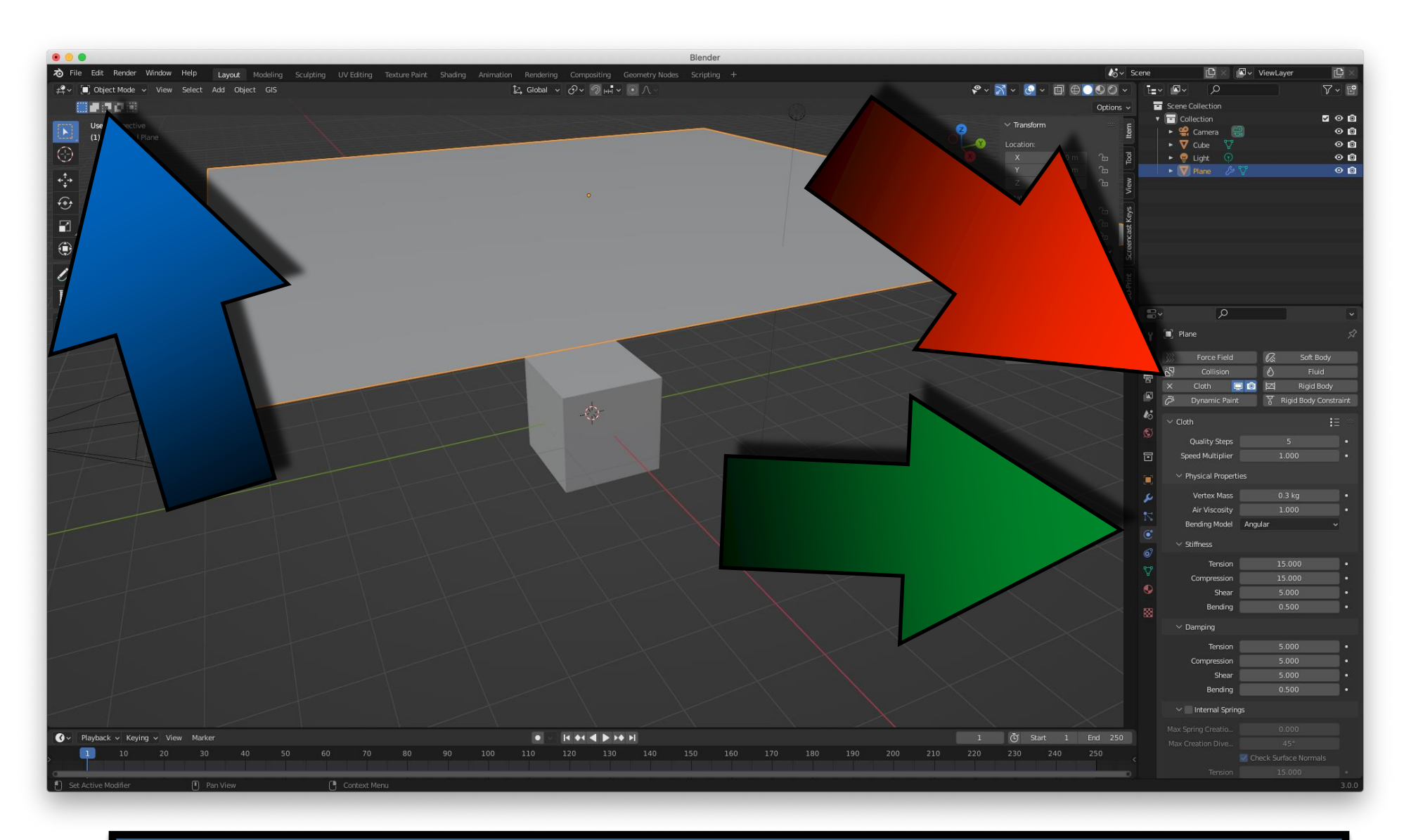

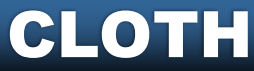

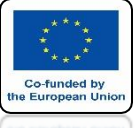

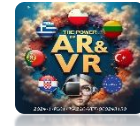

## FOR CUBE TURN ON COLLISION

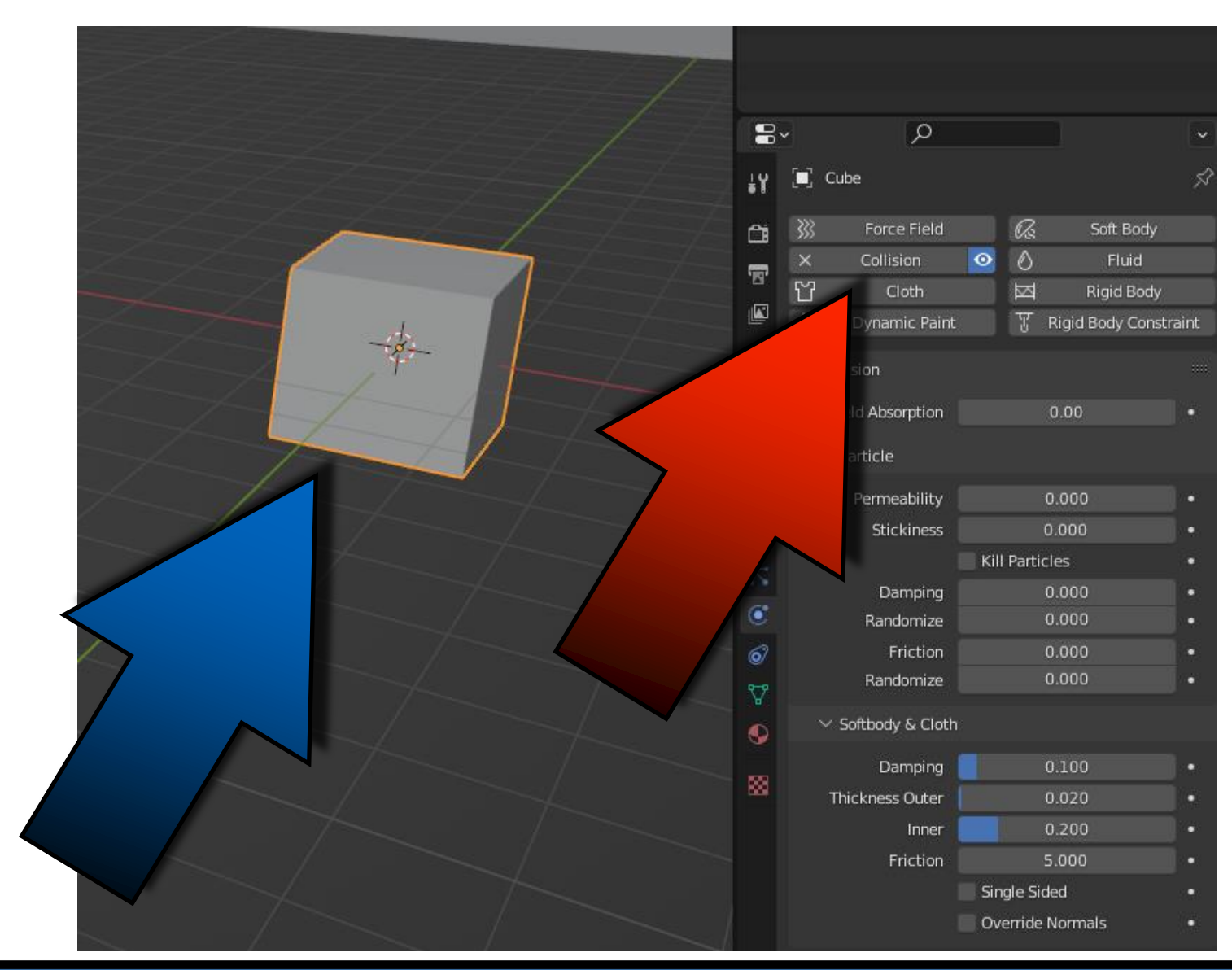

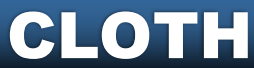

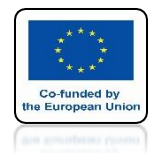

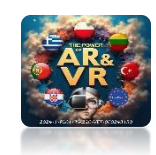

# PRESS THE SPACEBAR AND SEE THE ANIMATION

# **YouTube**

### https://youtu.be/MtIG\_QTdHz8

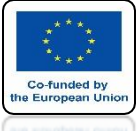

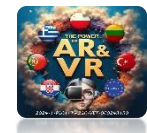

### IF WE DIVIDE THE CLOTHING INTO MORE PARTS AND ENLARGE THEM

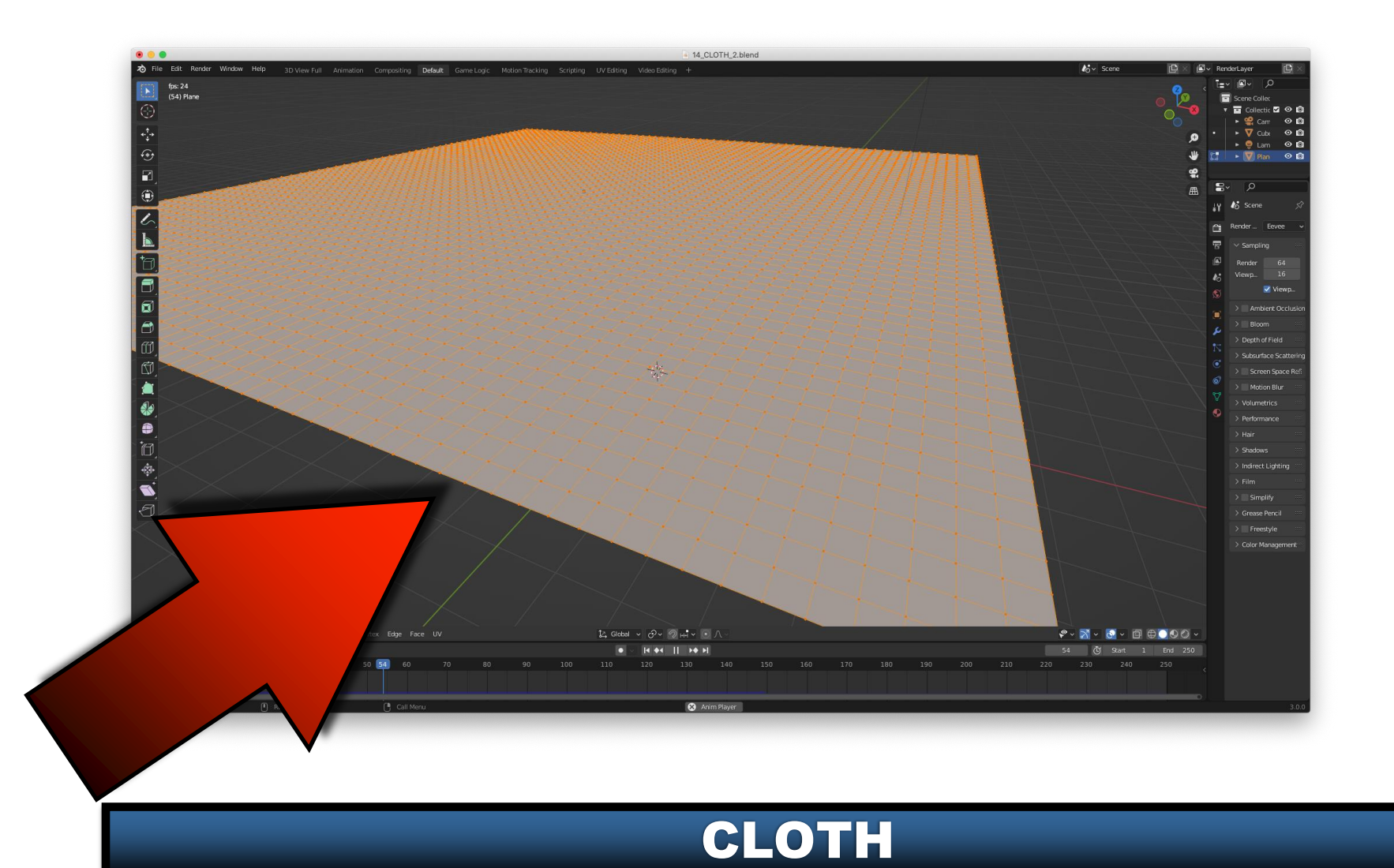

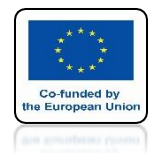

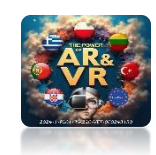

# PRESS THE SPACEBAR AND SEE THE ANIMATION

# **YouTube**

### https://youtu.be/70lp8XEU6F8

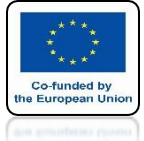

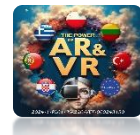

#### INSTEAD OF CUBE LET'S GIVE SPHERE AND GIVE IT COLLISION

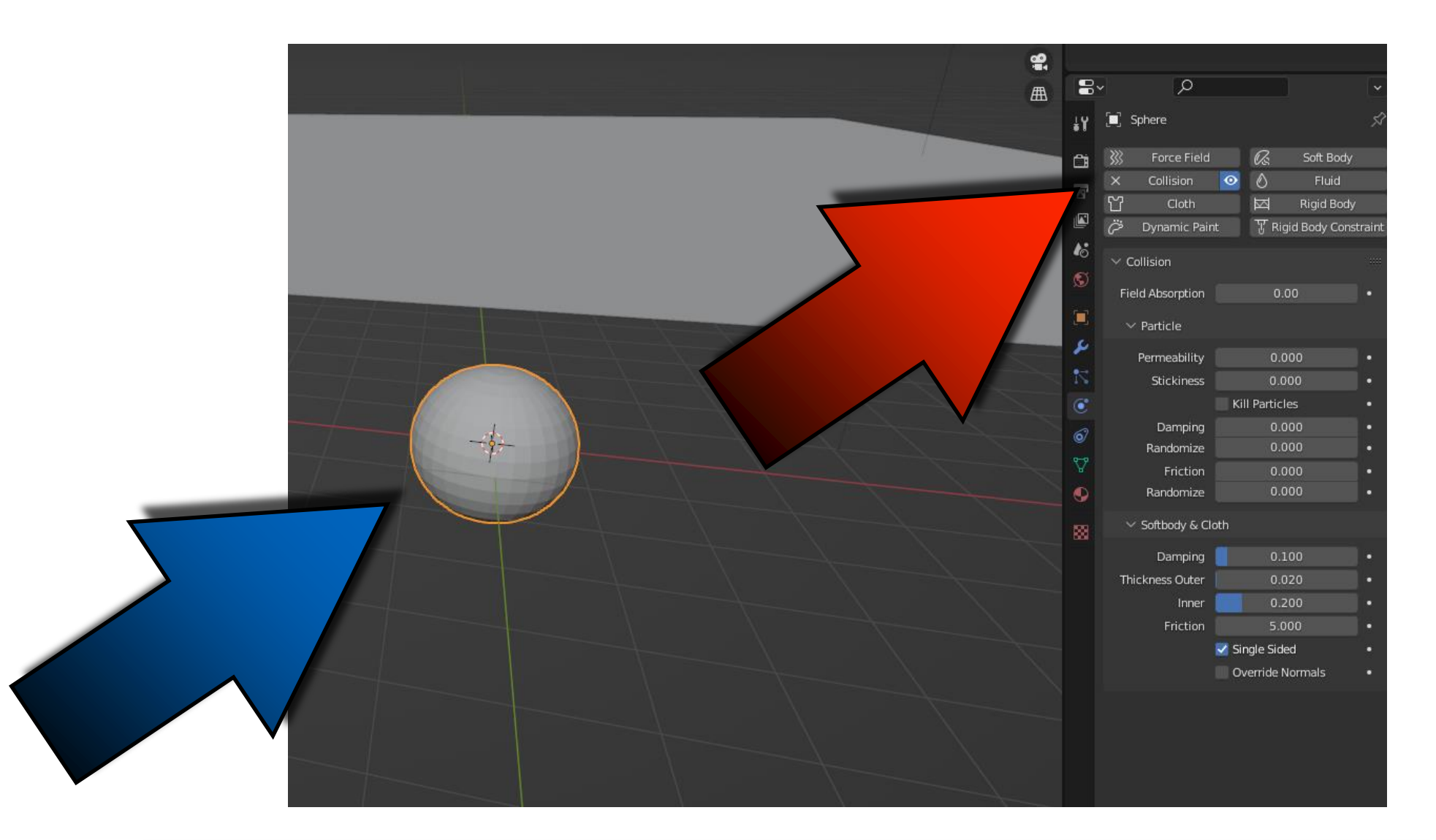

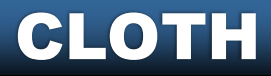

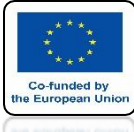

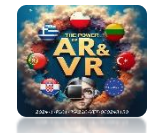

### LET'S ADD A SECOND PLANE AS A FLOOR

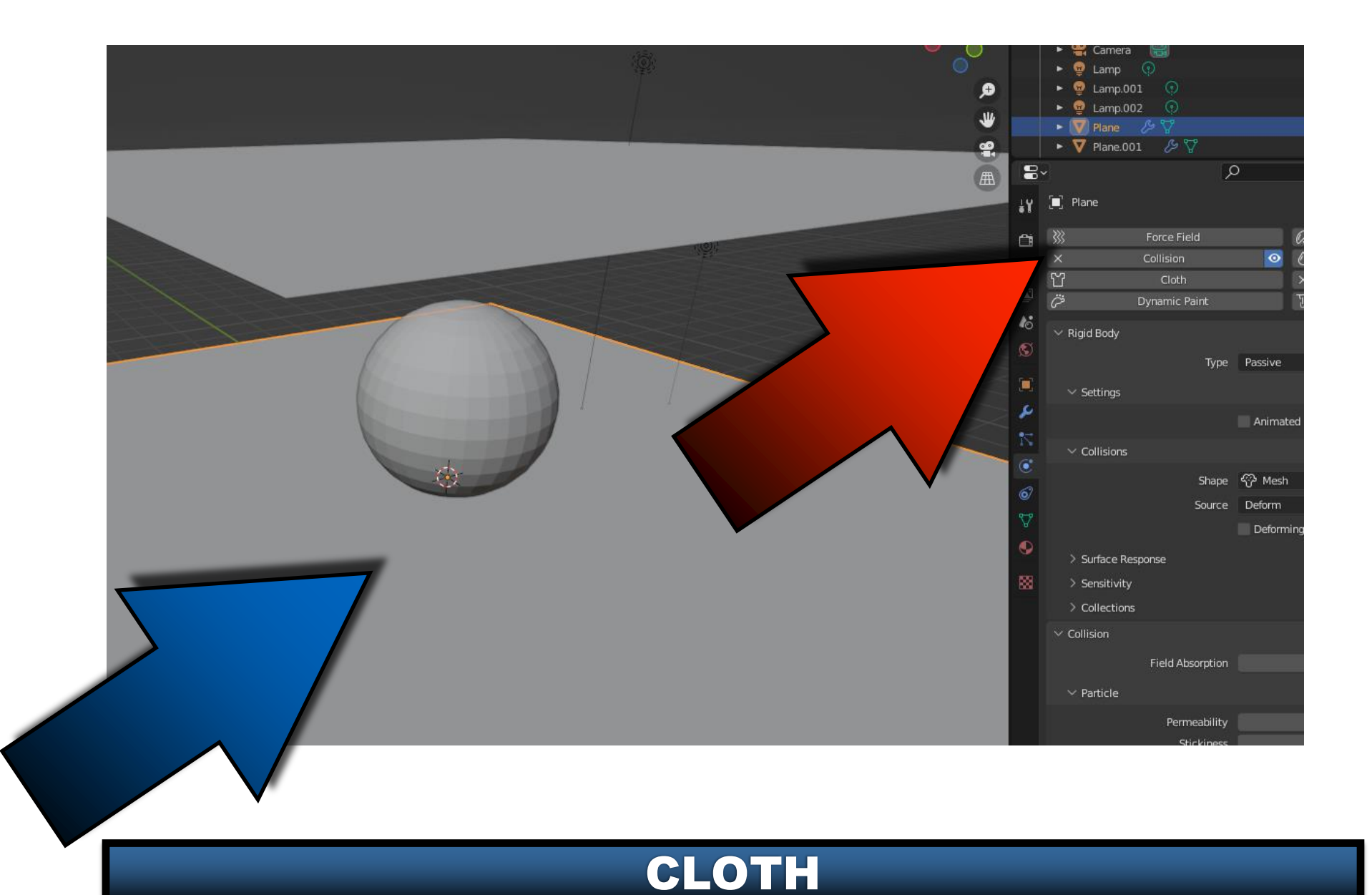

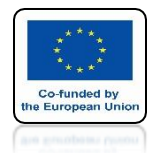

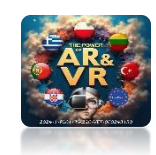

# PRESS THE SPACEBAR AND SEE THE ANIMATION

# **YouTube**

### https://youtu.be/d6mmawiLl4o

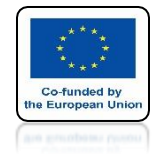

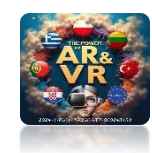

## FOR CLOTHING ADD MODIFIER SUBDIVISION SURFACE

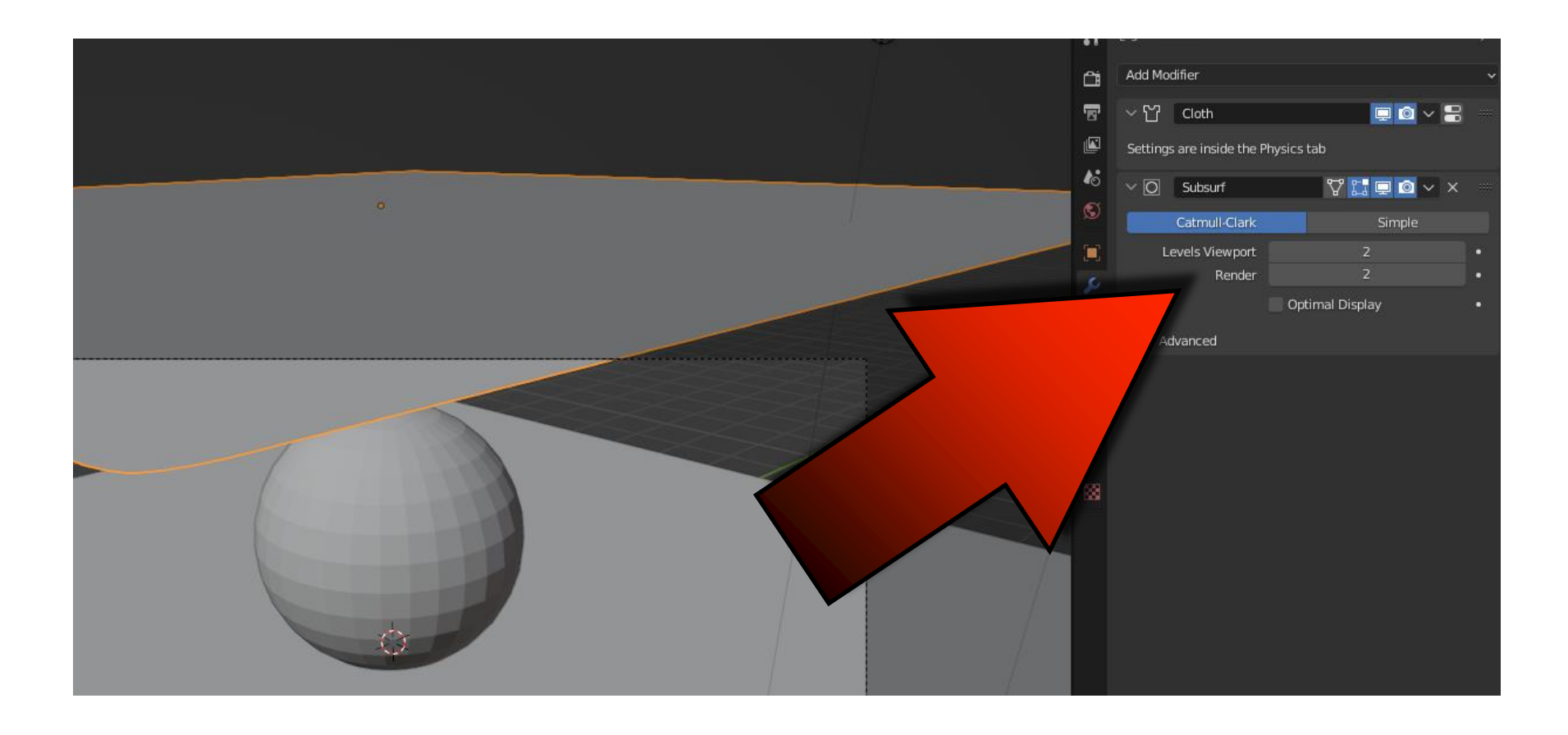

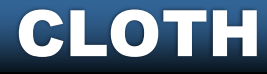

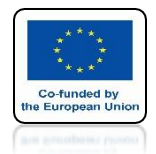

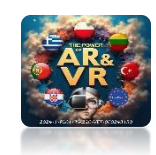

# PRESS THE SPACEBAR AND SEE THE ANIMATION

# **YouTube**

### https://youtu.be/aGH3LSFpVL4

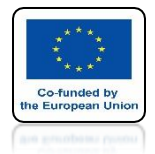

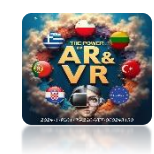

# IN PLACES THE CANVAS CROSSES ITSELF

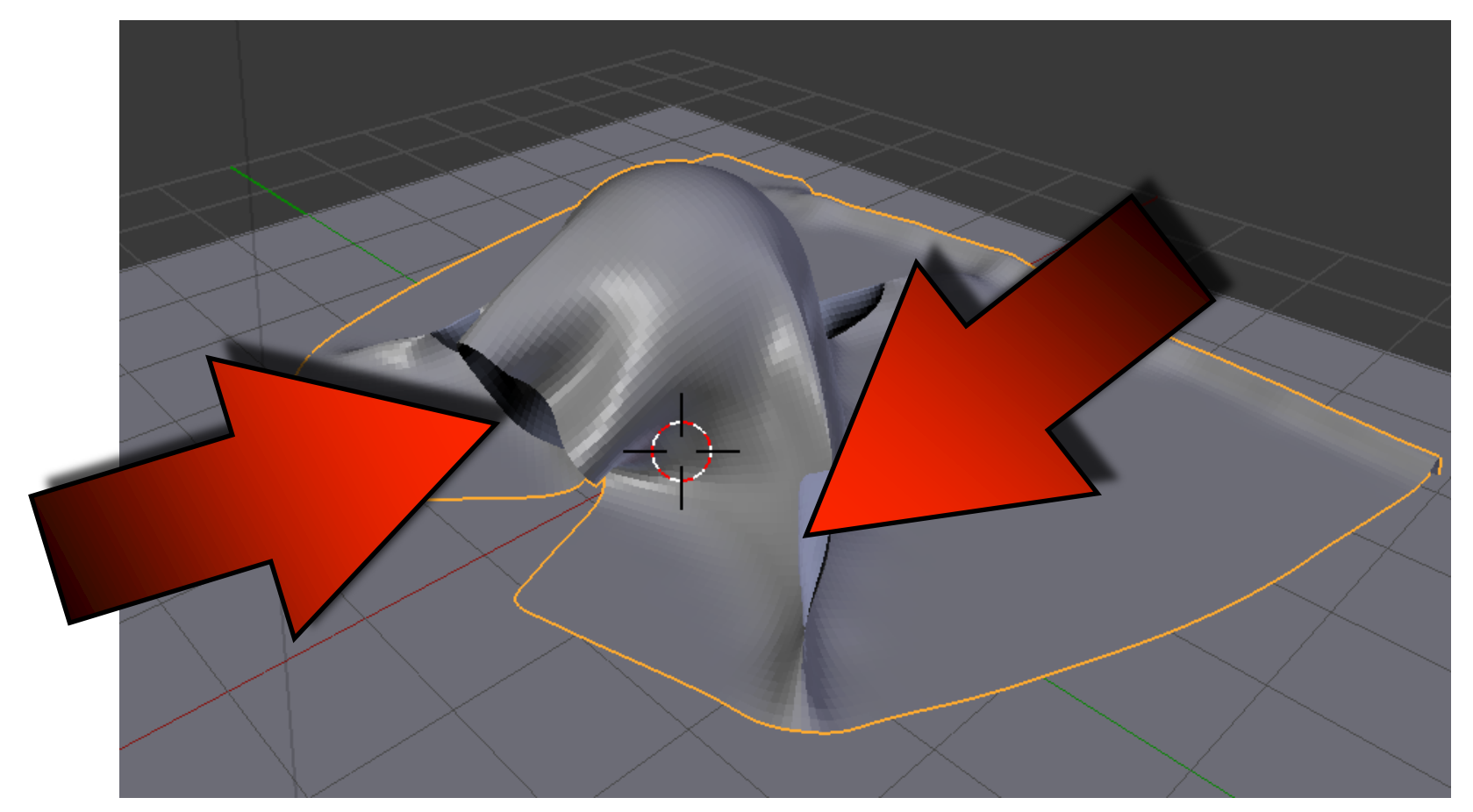

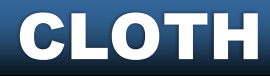

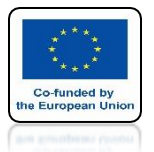

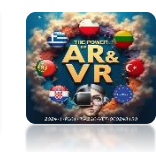

#### WE TURN ON SELF COLLISION FOR CLOTHING

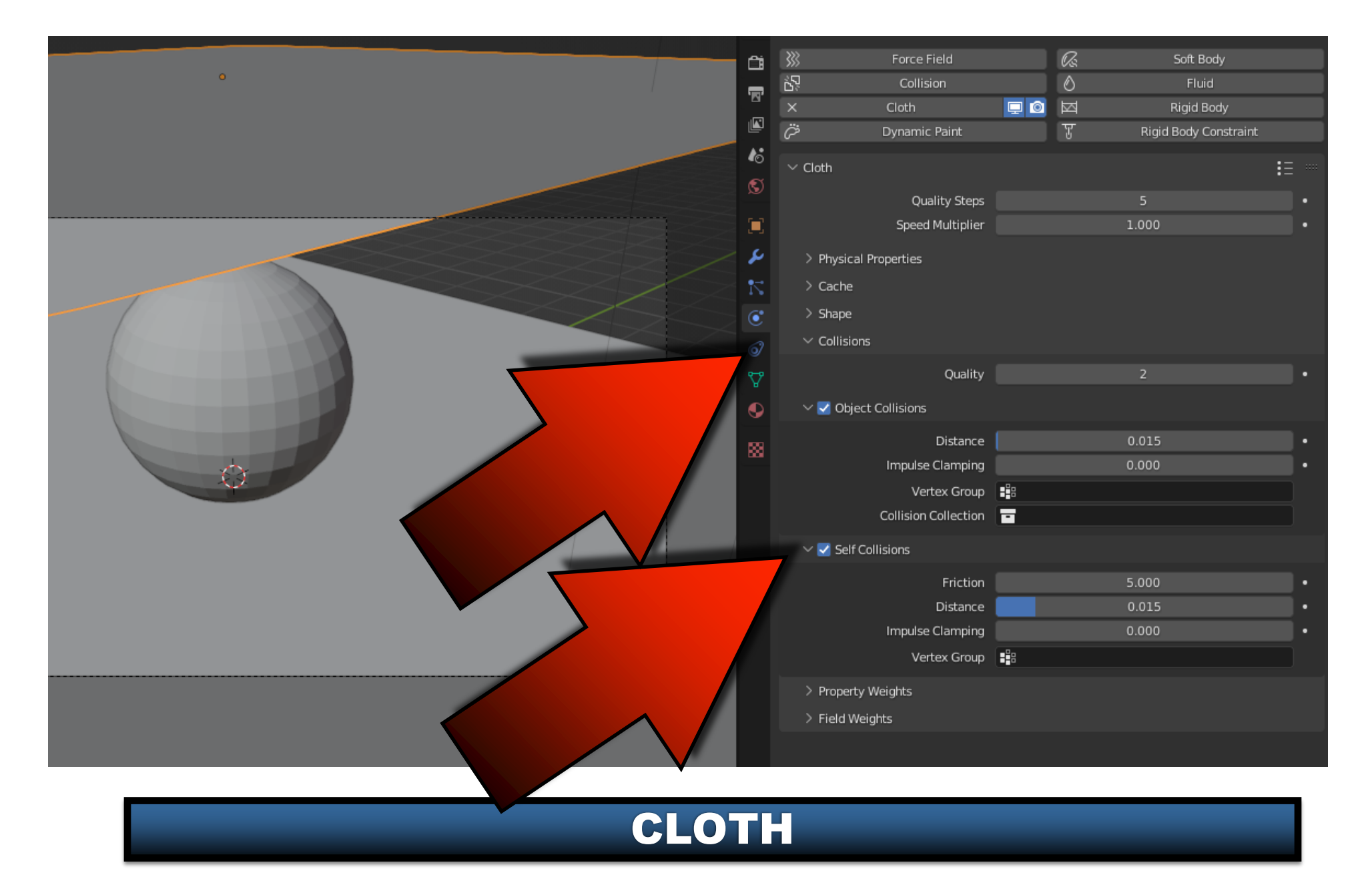

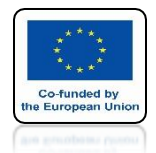

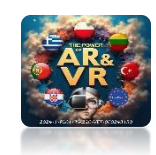

# PRESS THE SPACEBAR AND SEE THE ANIMATION

# **YouTube**

### https://youtu.be/w9QDpEV5YUc

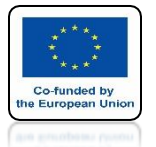

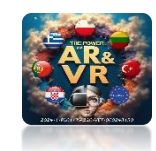

### FOR CLOTHING TURN ON SHADE SMOOTH AND PASS THE FLOOR

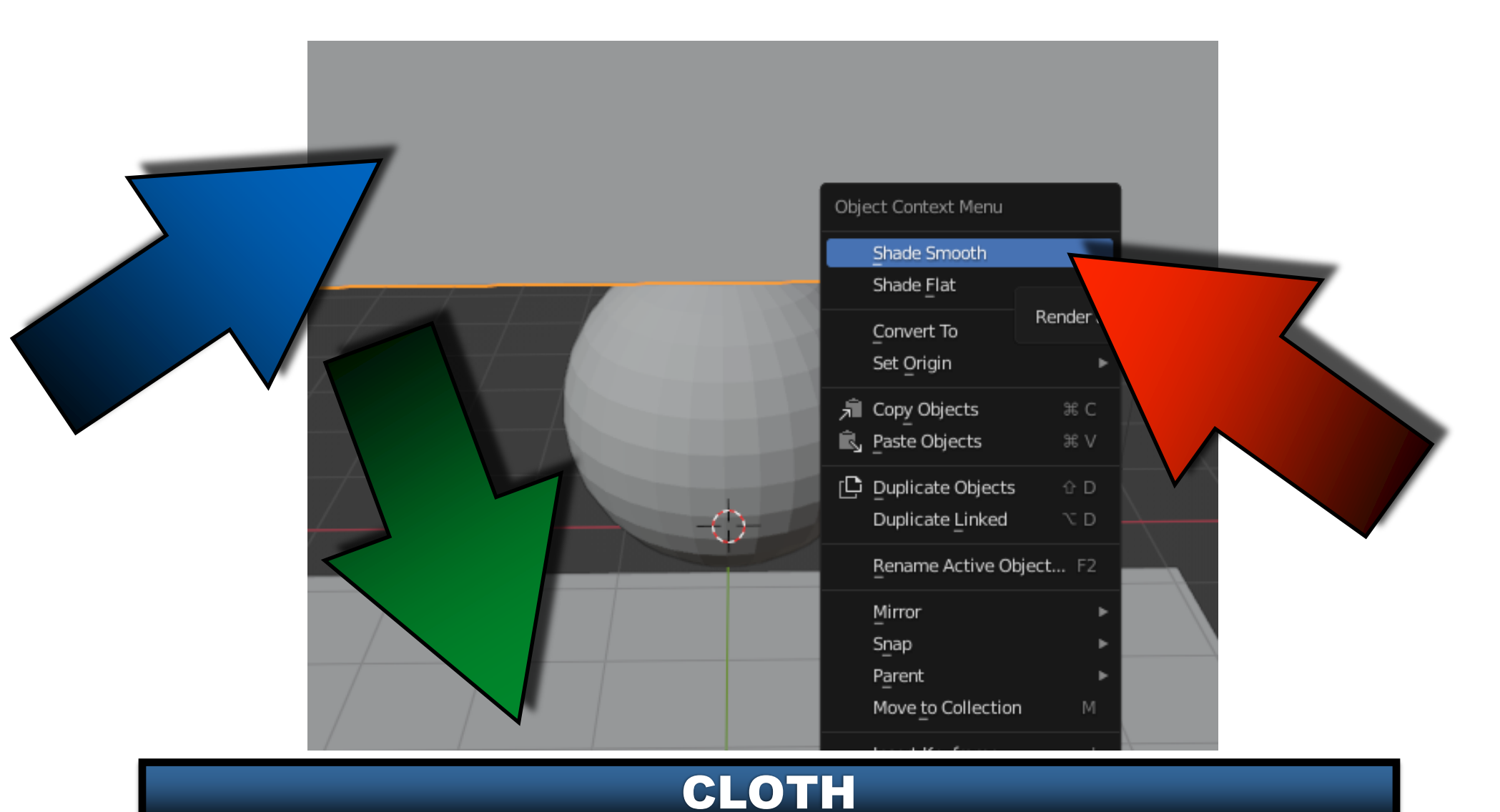

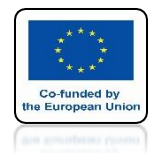

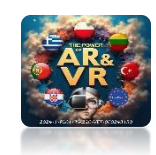

# PRESS THE SPACEBAR AND SEE THE ANIMATION

# **YouTube**

### https://youtu.be/xvmuPzIdKok

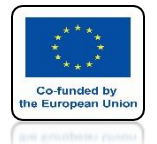

## POWER OF AR AND VR LET'S REMOVE SPHERE AND ADD CUBE

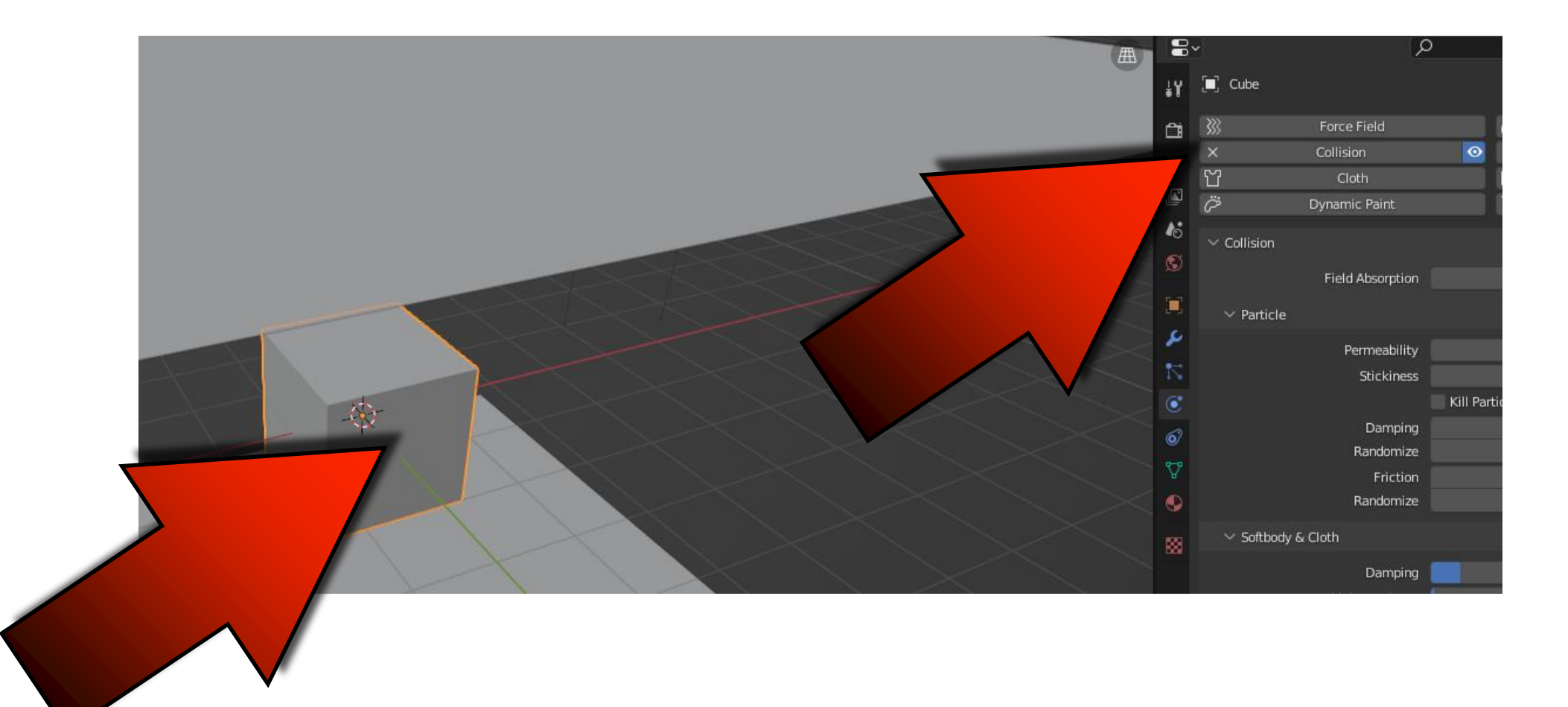

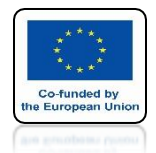

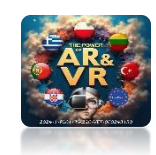

# PRESS THE SPACEBAR AND SEE THE ANIMATION

# **YouTube**

### https://youtu.be/OHYZoauuWLU

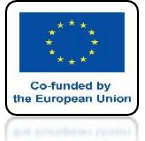

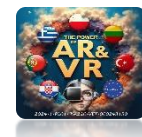

# FOR CUBE CHANGE THICKNESS OUTER TO 0.2

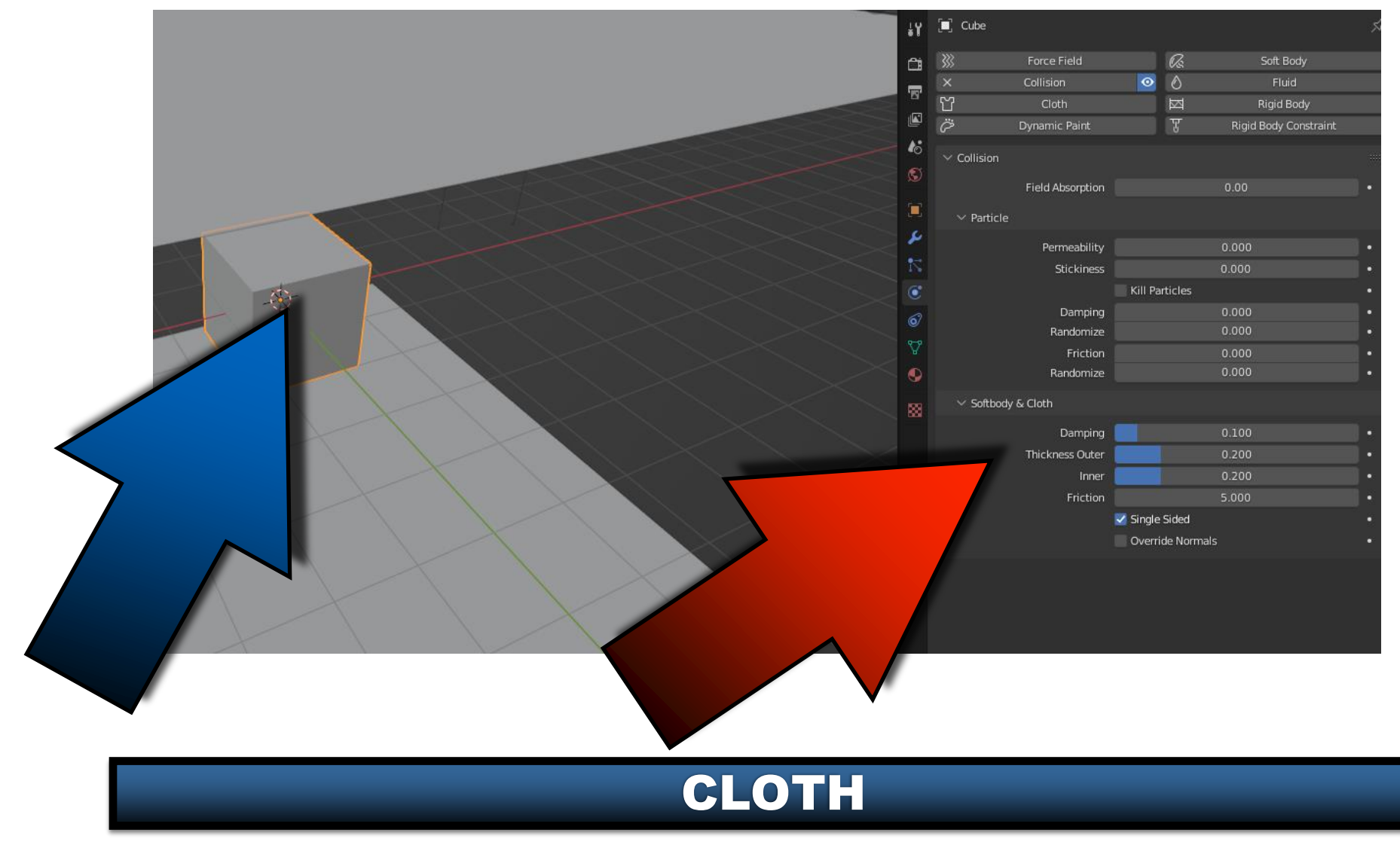

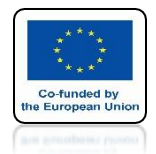

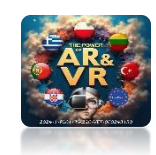

# PRESS THE SPACEBAR AND SEE THE ANIMATION

# **YouTube**

### https://youtu.be/5x29dTelBTk

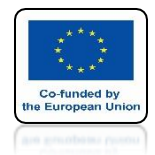

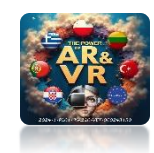

## SUCH ANIMATIONS CAN BE USED IN THE PRESENTATIONS

# **YouTube**

### https://youtu.be/jhEeIDIXyJg

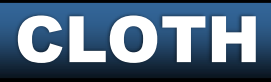

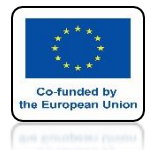

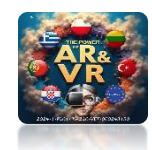

### IN OUR PROJECTS WE OFTEN PRINTED PEOPLE

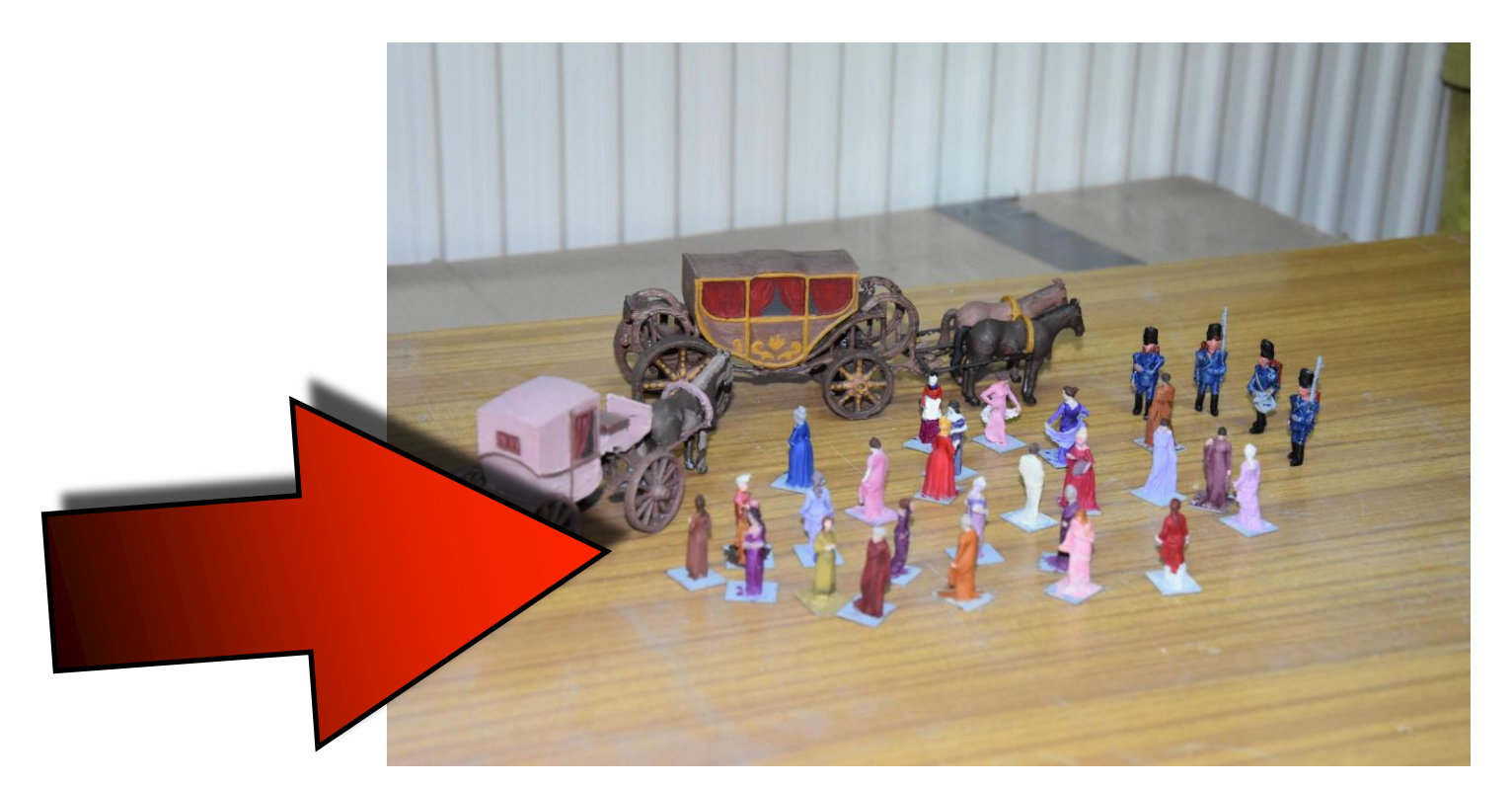

### WE ALSO USED ANIMATION TO CREATE THE CLOTHES

# THANK YOU FOR YOUR ATTENTION

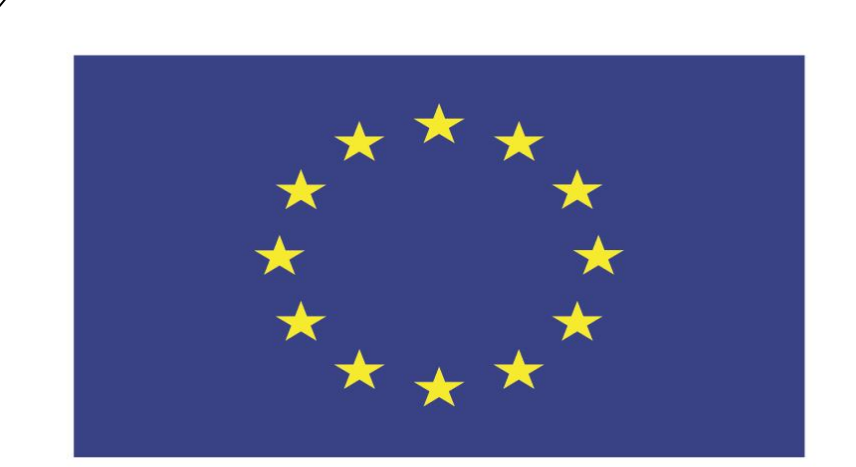

#### Co-funded by the European Union

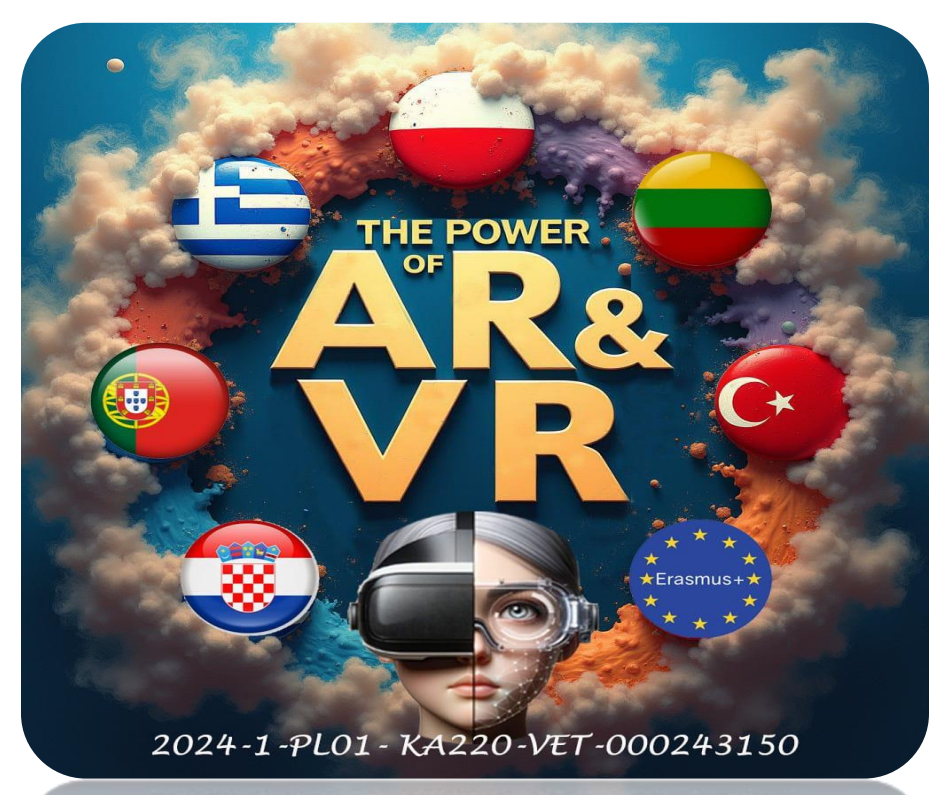

2024-1-PL01-KA220-VET-000243150

JACEK KAWAŁEK